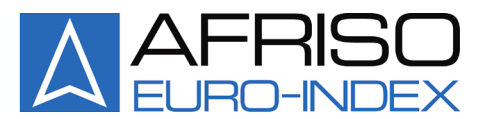

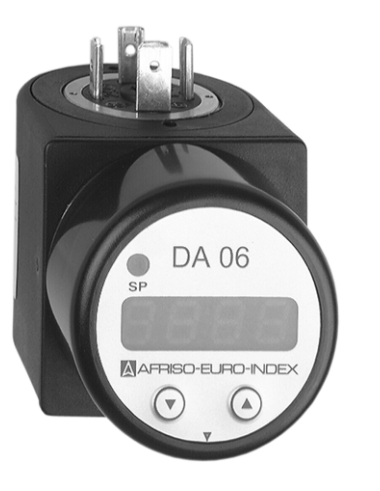

Mess-, Regel- und Überwachungsgeräte für Haustechnik, Industrie und Umweltschutz

Lindenstraße 20 DE-74363 Güglingen Telefon: +49(0)7135-102-0 Service: +49(0)7135-102-211 Telefax: +49(0)7135-102-147 E-Mail: info@afriso.de Internet: www.afriso.de

# **Operating Instructions**

# Digital plug-in display Type: DA 06

DA 06 Product No.: 31278 DA 06-Ex Product No.: 31279

Read instructions before using device!

- Solution: Observe all safety information!
- Keep instructions for future use!

Version: 05.2007 ID No.: 854.001.0340

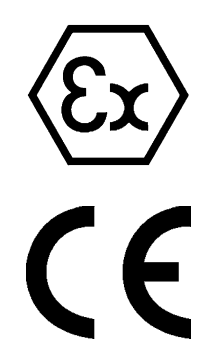

# Contents

| 1 | Abou   | t this manual                              | 4  |
|---|--------|--------------------------------------------|----|
|   | 1.1    | Precautions                                | 4  |
|   | 1.2    | Explanation of notes, symbols and typeface | 4  |
| 2 | Safet  | y                                          | 5  |
|   | 2.1    | Intended use                               | 5  |
|   | 2.2    | Predictable incorrect application          | 5  |
|   | 2.3    | Safe handling                              | 5  |
|   | 2.4    | Staff qualification                        | 5  |
|   | 2.5    | Modifications to the product               | 5  |
|   | 2.6    | Usage of spare parts and accessories       | 5  |
|   | 2.7    | Liability information                      | 6  |
| 3 | Produ  | uct description                            | 6  |
|   | 3.1    | Scope of delivery                          | 7  |
|   | 3.2    | Application examples                       | 7  |
| 4 | Speci  | ifications                                 | 7  |
| 5 | Moun   | ting and commissioning                     | 9  |
| 0 | 5.1    | Mounting procedure                         | 9  |
|   | 52     | Flectrical connection                      | 10 |
|   | 53     | Voltage drop                               | 10 |
|   | 5.4    | Connection without switching point         | 11 |
|   | 5.5    | Connection with switching point            | 11 |
| 6 | Oner   | ation                                      | 12 |
| Ũ | 6.1    | General information                        | 12 |
|   | 62     | Function keys                              | 12 |
|   | 6.3    | Zero correction                            | 13 |
|   | 6.4    | Full scale value correction                | 14 |
|   | 6.5    | Factory defaults (Load Defaults)           | 15 |
|   | 6.6    | Menu                                       | 15 |
|   | 6.7    | Access to secured device                   | 17 |
|   | 6.8    | Password protection for device             | 17 |
| 7 | Scalir | ng the display                             | 18 |
|   | 7.1    | Decimal point position                     | 18 |
|   | 7.2    | Zero point                                 | 18 |
|   | 7.3    | End value                                  | 18 |
|   | 7.4    | Dampening (filter)                         | 19 |
|   | 7.5    | Activating the out of range message        | 19 |
|   | 7.6    | Measured value update (Display)            | 19 |

| 8  | Switching output            |                                    | 19 |
|----|-----------------------------|------------------------------------|----|
|    | 8.1                         | Switching-on point                 | 19 |
|    | 8.2                         | Switching-off point                | 19 |
|    | 8.3                         | Hysteresis and comparison mode     | 20 |
|    | 8.4                         | Switch-on delay                    | 20 |
|    | 8.5                         | Switch-off delay                   | 20 |
| 9  | Max./min. value memory      |                                    |    |
|    | 9.1                         | Displaying/clearing the max. value |    |
|    | 9.2                         | Displaying/clearing the min. value |    |
| 10 | Exam                        | ple pressure measurement           |    |
|    | 10.1                        | Arrangement                        |    |
|    | 10.2                        | Programming/Example                | 22 |
| 11 | Maint                       | enance                             |    |
| 12 | Shutting down and disposal  |                                    |    |
| 13 | Spare parts and accessories |                                    | 25 |
| 14 | Warranty                    |                                    | 25 |
| 15 | Copyright                   |                                    | 25 |
| 16 | Customer satisfaction       |                                    | 25 |
| 17 | Addresses                   |                                    | 25 |
| 18 | Appendix                    |                                    |    |
|    | 18.1                        | Approval documents                 |    |
|    | 18.2                        | Declaration of conformity          |    |

# 1 About this manual

This instruction manual is part of the product.

- Read this manual before using the product.
- Keep this manual during the entire service life of the product and always have it readily available for reference.
- Always hand this manual over to future owners or users of the product.

#### 1.1 Precautions

►

#### WARNING TERM Type and source of the danger is shown here.

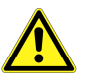

Precautions to take in order to avoid the danger are shown here.

There are three different levels of warnings:

| Warning term | Meaning                                                                                                    |
|--------------|----------------------------------------------------------------------------------------------------|
| DANGER       | Immediately imminent danger!<br>Failure to observe the information will result in<br>death or serious injuries.                         |
| WARNING      | Possibly imminent danger!<br>Failure to observe the information may result in<br>death or serious injuries.                             |
| CAUTION      | Dangerous situation!<br>Failure to observe the information may result in<br>minor or serious injuries as well as damage to<br>property. |

### **1.2** Explanation of notes, symbols and typeface

| Symbol       | Meaning                              |
|--------------|--------------------------------------|
| $\mathbf{N}$ | Prerequisite for an activity         |
| •            | Activity consisting of a single step |
| 1.           | Activity consisting of several steps |
| Ŷ            | Result of an activity                |
| •            | Bulleted list                        |
| Text         | Indication on a display              |
| Highlighting | Highlighting                         |

# 2 Safety

#### 2.1 Intended use

The digital plug-in display DA 06 may only be used for displaying measured values received from a transducer with a connector system according to DIN 43650, 2-wire system.

Any use other than the use explicitly permitted in this instruction manual in not permitted.

#### 2.2 Predictable incorrect application

The digital plug-in display DA 06, product number: 31278, must never be used in the following cases:

• Hazardous areas (ex)

#### 2.3 Safe handling

The digital plug-in display DA 06 represents state-of-the-art technology and is made according to the pertinent safety regulations. Each device is subjected to a function and safety test prior to shipping.

Operate the digital plug-in display DA 06 only when it is in perfect condition. Always observe the operating instructions, all pertinent local and national directives and guidelines as well as the applicable safety regulations and directives concerning the prevention of accidents.

The digital plug-in display DA 06 is not a safety device.

#### 2.4 Staff qualification

The product may only be mounted, commissioned, operated, maintained, shut down and disposed of by qualified, specially trained staff.

Electrical work may only be performed by trained electricians qualified in accordance with the local and national directives such as VDE.

#### 2.5 Modifications to the product

Changes or modifications made to the product by unauthorised persons may lead to incorrect readings and are prohibited for safety reasons.

#### 2.6 Usage of spare parts and accessories

Usage of unsuitable spare parts and accessories may cause damage to the product.

Use only genuine AFRISO-EURO-INDEX GmbH spare parts and accessories (refer to chapter 13, page 25).

### 2.7 Liability information

AFRISO-EURO-INDEX GmbH shall not be liable for direct or consequential damage resulting from failure to observe the technical instructions, guidelines and recommendations. The manufacturer and the sales company shall not be liable for costs or damages incurred by the user or by third parties in the usage or application of this device, in particular in case of improper use of the device, misuse or malfunction of the connection, malfunction of the device or of connected devices. The manufacturer or the sales company shall not be liable for damages resulting from any use other than the use explicitly permitted in this instruction manual.

AFRISO-EURO-INDEX GmbH shall not be liable for misprints.

### 3 Product description

The digital plug-in display DA 06 can be used with all transducers which meet the following requirements:

- Output signal of transducer 4-20 mA/2-wire
- Connector system according to DIN 43650

The digital plug-in display DA 06 is mounted between the connector and the cable socket and is immediately ready for operation. As the unit is supplied via the 4-20 mA loop, it does not require a separate supply.

The unit is programmed by means on two keys at the front side. The following parameters can be set: scaling, decimal point, dampening, switching point and delay. In addition, the device features a memory for min. and max. values. Out of range values can be displayed as messages (both ends of the range).

The integrated diagnostics system continuously monitors all functions of the display. The housing can be turned by 300°, the display by 330°.

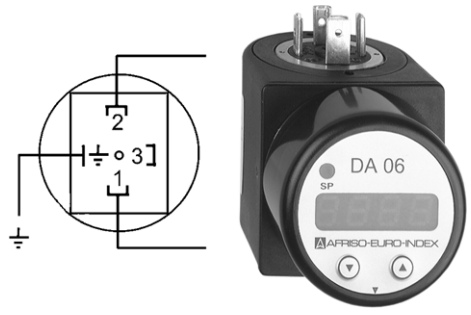

Fig. 1: View

### 3.1 Scope of delivery

 $\triangle$ 

- Plug-in display DA 06
- Fastening screw M 3 x 87
- Profile seal
- Sheet with self-adhesive unit labels
- Operating instructions

### 3.2 Application examples

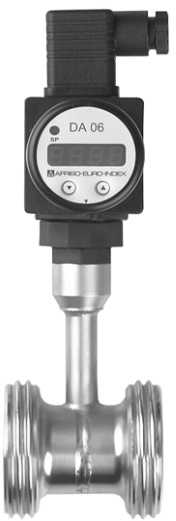

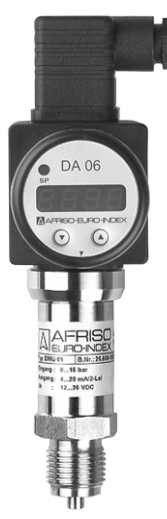

Fig. 2: With RTS pipe tempera-<br/>ture sensor (0/150 °C)Fig. 3: With DMU 01 pressure trans-<br/>ducer (-1/0 to 0/400 bar)

# 4 Specifications

Table 1: Specifications

| · · · · · · · · · · · · · · · · · · · |                                                                            |  |
|---------------------------------------|----------------------------------------------------------------------------|--|
| Parameter                             | Value                                                                      |  |
| General                               |                                                                            |  |
| Dimensions<br>(W x H x D)             | 47 x 47 x 68 mm                                                            |  |
| Housing material                      | Plastic, PA 6.6/polycarbonate                                              |  |
| Measuring range                       | -1999 to 9999 digits (min. and max. values user defined)                   |  |
| Display                               | 4-digit, 7 mm high, red LED display, display housing can be turned by 330° |  |

#### Specifications

| Parameter                   | Value                                                                         |  |
|-----------------------------|-------------------------------------------------------------------------------|--|
| Accuracy                    | 0.1 % +/- 1 digit                                                             |  |
| Adjustable parame-<br>ters  | Scaling, decimal point, dampening, switching point, delay                     |  |
| Min./max. value<br>memory   | Allows to display the minimum and maximum values recorded during operation.   |  |
| Protection                  | IP 65 (EN 60529)                                                              |  |
| Electrical connec-<br>tion  | Adapter for plug as per DIN 43650                                             |  |
| Input signal                | 4-20 mA, 2-wire                                                               |  |
| Switching output            | 1 open collector (PNP), max. 125 mA (with Ex protection max. 70 mA, 4.7 mH)   |  |
|                             | On/off delay: 0-100 s                                                         |  |
|                             | Temperature influence: 0.1 %/10 K                                             |  |
| CE-conformity               | DIN EN 61326                                                                  |  |
| Options                     | Ex protection II (1) 2 G EEx ia IIC T4<br>(zone 0/1)                          |  |
|                             | Observe the safety data/approval certificate, refer to chapter 18.1, page 26. |  |
| Operating temperature range |                                                                               |  |
| Ambient                     | Electronics: 0 °C to +60 °C                                                   |  |
| Storage                     | -30 °C to +80 °C                                                              |  |

#### Dimensions

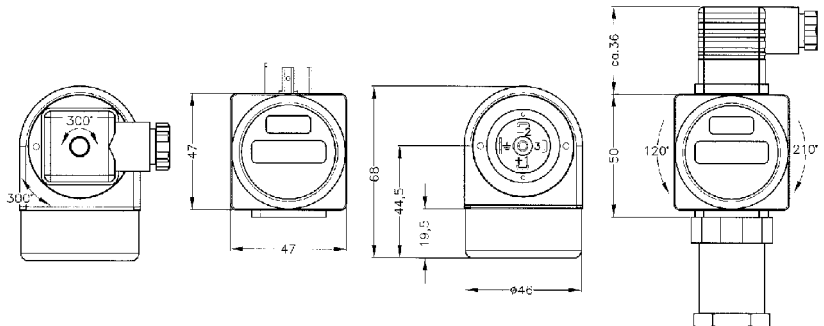

Fig. 4: Dimensions DA 06

Λ

# 5 Mounting and commissioning

Please note that DA 06 display is an electronic high-precision measuring device. Handle the device with care to avoid damages to the plastic surface and the housing parts.

The display and the plastic housing feature a rotation limiter. Do not try to rotate the display or the housing beyond the angle indicated by the limiter, never apply force.

### 5.1 Mounting procedure

Δ

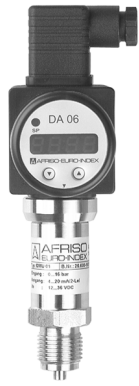

Fig. 5: Mounting

- 1. Carefully remove the plug-in display from the package.
- 2. Loosen the cable socket from the transducer and pull it off.
- 3. Plug the plug-in display onto the transducer. Make sure the profile seal mounted at the bottom of the device is in position.
- 4. Remove the fastening screw from the cable socket.
- Check the seal at the cable socket: A small profile seal will not meet the IP 65 requirements, i.e. the appropriate protection will not be given! Use the profile seal shipped with the unit or an equivalent seal.
- 6. Mount the cable socket with the pre-mounted seal onto the plugin display.
- Place the stainless steel M 3 x 87 screw shipped with the unit through the cable socket and the plug-in display and handscrew it to the transducer with a screwdriver.
   Note: the screw length was determined for a Hirschmann type GDM 3009 cable socket. If you use a different cable socket,

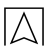

### 5.2 Electrical connection

 $\blacksquare$  Device is disconnected from mains and cannot be switched on.

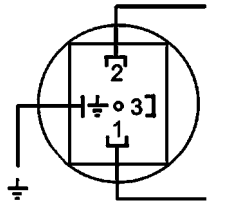

Fig. 6: Electrical connection

#### 5.3 Voltage drop

The voltage drop caused by the electronic system of the plug-in display amounts to **approx. 6 V DC**. You must take this into account when designing the supply of your system. The voltage supply limit values are calculated in the following way:

Minimum operating voltage:  $U_{Bmin} = U_{min.transducer} + 6 V$ Maximum operating voltage:  $U_{Bmax} = U_{max.transducer} + 6 V$ 

# 5.4 Connection without switching point

|          | Plug pin numbers DIN 43650 |
|----------|----------------------------|
| Supply + | 1                          |
| Supply - | 2                          |
| Earth    | Earth contact              |

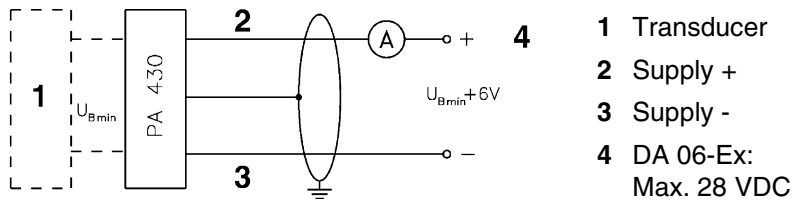

Fig. 7: Connection without switching point

# 5.5 Connection with switching point

|                 | Plug pin numbers DIN 43650 |
|-----------------|----------------------------|
| Supply +        | 1                          |
| Supply -        | 2                          |
| Switching point | 3                          |
| Earth           | Earth contact              |

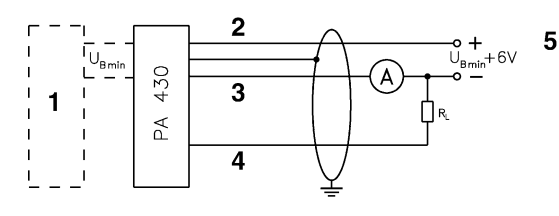

1 Transducer

- 2 Supply +
- 3 Supply -
- 4 Switching point
- 5 DA 06-Ex: Max. 28 VDC

Fig. 8: Connection with switching point

 $\triangle$ 

# 6 Operation

### 6.1 General information

Operation via two keys at the front side.

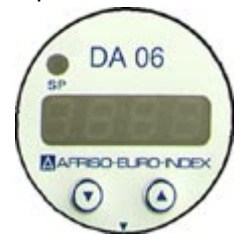

Fig. 9: Front-view

- Simple operation
- Easy-to-understand, loop menu system
- Permanent storage of settings
- Password protection prevents unauthorised access
- Indication by means of 4-digit, 7 mm high 7-segment display
- Housing and display can be turned for different mounting positions

#### Unit labelling

Self-adhesive unit labels shipped with the device are used for labelling.

#### Indication of switching function

The green "SP" LED lights up when the switching point is reached and the switching output is active.

#### Indication of measured value/set-up menu

The measured value as well as the set-up menu are displayed on the 4-digit 7-segment display.

### 6.2 Function keys

The device is operated by means of a foil keypad with two keys.

Key "▲": Next item in the menu system or increase displayed value.

Key "**▼**": Previous item in the menu system or decrease displayed value.

When you hold down the keys for more than 5 seconds, the counting speed is increased.

Both " $\blacktriangle$ " and " $\blacktriangledown$ ": Switches from display mode to configuration mode; saves the set value; returns to display mode.

#### Menu system

Refer to fig. 10, page 16.

The menu system provides a "loop", which means that you can reach the desired set-up function both by advancing to the next items and by going back to the previous items.

Changes to the parameters (switching point, hysteresis, etc.) do not become effective until you return to display mode (indication of values).

#### 6.3 Zero correction

ς

aF

Setting the display to zero in case of a deviation of the transducer offset.

During the lifetime of a transducer, the offset, which is set to a nominal value of 4.000 mA, may drift. In such a case, the plug-in display will display a signal value different from the set initial measuring range value. The software of the plug-in display provides a function which can correct this phenomenon.

| Key/indication/activity | Activity                                                                                                    |
|-------------------------|----------------------------------------------------------------------------------------------------|
| "▲"                     | Select the <b>PAof</b> menu.                                                                                                    |
| "▲" + "▼"               | Press both keys simultaneously.                                                                                                    |
| "▲" 247                 | Set the number 247 in order to select the special function.                                                                                                    |
| "▲" + "▼"               | Press both keys simultaneously again.                                                                                                    |
| oF S                    | The display shows " <b>oF S</b> ".                                                                                                    |
| Create reference        | Now you have to set the transducer to the start value of its measuring range by means of a reference.                                                                                                    |
| "▲" + "▼"               | By pressing the two keys simultaneously<br>one more time, you can save the current<br>transducer signal as the offset. From now<br>on, the display will show the set start<br>value of the measuring range (zero point)<br>even though the sensor signal has shifted<br>in the offset. |

**Attention:** Please note that the output signal is not affected by this modification. Along with this offset, the full scale value is also offset.

### 6.4 Full scale value correction

# FS S

Correcting the display in case of a deviation of the full scale value of the transducer.

During the lifetime of a transducer, the full scale value, which is set, for example, to a nominal value of 20.00 mA, may shift. In such a case, the plug-in display will display a signal value different from the set full scale measuring range value. The software of the plug-in display provides a function which can correct this phenomenon.

| Key/indication/activity | Activity                                                                                                    |
|-------------------------|----------------------------------------------------------------------------------------------------|
| "▲"                     | Select the <b>PAof</b> menu.                                                                                                    |
| "▲" + "▼"               | Press both keys simultaneously.                                                                                                    |
| "▲" 238                 | Set the number 238 in order to select the special function.                                                                                                    |
| "▲" + "▼"               | Press both keys simultaneously again.                                                                                                    |
| FSS                     | The display shows " <b>FS S</b> ".                                                                                                    |
| Create reference        | Now you have to set the transducer to the full scale value of its measuring range by means of a reference.                                                                                                    |
| "▲" + "▼"               | By pressing the two keys simultaneously<br>one more time, you can save the current<br>transducer signal as the full scale value.<br>From now on, the display will show the<br>set full scale value of the measuring<br>range (end point) even though the sensor<br>signal has shifted in the full scale signal. |

**Attention:** Please note that the output signal is not affected by this modification.

#### 6.5 Factory defaults (Load Defaults)

! n8d

The software of the plug-in display provides a function that allows vou to reset the device to the factory defaults. This lets you undo changes you may have made to the zero point or full scale value.

| Key/indication/activity | Activity                                                                                                   |
|-------------------------|----------------------------------------------------------------------------------------------------|
| "▲"                     | Select the <b>PAof</b> menu.                                                                               |
| "▲" + "▼"               | Press both keys simultaneously.                                                                            |
| "▲" 729                 | Set the number 729 in order to select the special function.                                                |
| "▲" + "▼"               | Press both keys simultaneously again.                                                                      |
| LoAd                    | The display shows "LoAd".                                                                                  |
| "▲" + "♥"               | By pressing the two keys simultaneously<br>one more time, you reset the device to<br>the factory defaults. |

#### Password limitations

A number of codes are used to activate the special functions for zero correction, full scale correction, loading the factory defaults and changing the passwords.

Attention: The following codes must not be used as passwords as they are reserved for activating the special functions listed above: 238, 247, 729 and 835.

#### 6.6 Menu

 $\overline{\mathbb{A}}$ 

The device is operated by means of a foil keypad with two keys.

Key " $\blacktriangle$ ": Next item in the menu system or increase value displayed.

Key "▼": Previous item in the menu system or decrease value displayed.

When you hold down the keys for more than 5 seconds, the counting speed is increased.

Both "A" and "T: Switches from display mode to configuration mode; saves the set value; returns to display mode.

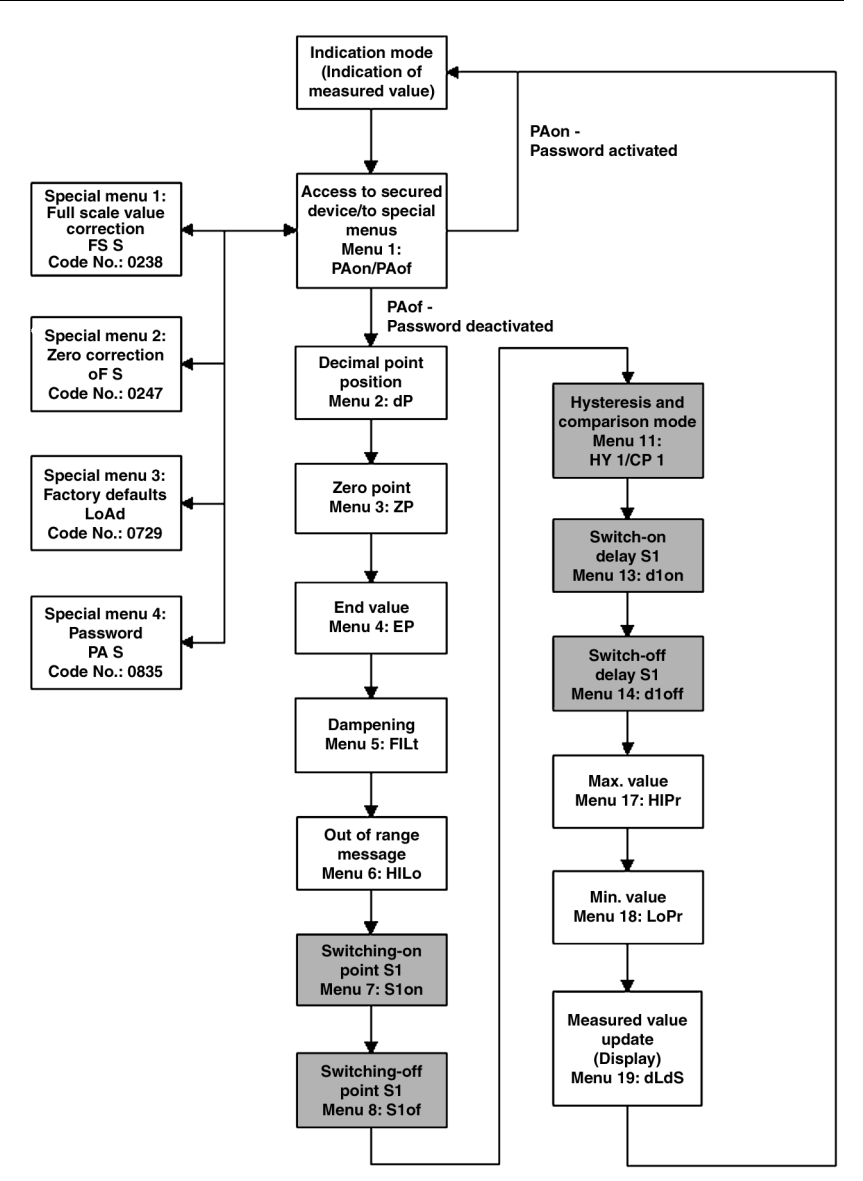

#### Fig. 10: Menu system

The menu numbers result from the menu system of devices with 2 switching points. As to service this menu numbers are the same for devices with 1 switching points. The grey coloured menus are not available for devices with 0 switching points.

### 6.7 Access to secured device

PRon

#### Deactivating the password protection

| Key/indication/activity                          | Activity                                                                                                    |
|--------------------------------------------------|----------------------------------------------------------------------------------------------------|
| " <b>▲</b> " PAon<br>" <b>▲</b> " + " <b>▼</b> " | If the password protection is active <b>PAon</b><br>and you press the two keys, the device<br>will prompt you to enter the password<br>(unlocking code) before you can make<br>changes via the menu system. |
| "▲" 5<br>"▲" + " <b>▼</b> "                      | The factory default for the password is the number 5. Use the keys to set this number                                                                                                    |
| "▲" + "♥"                                        | Confirm by pressing the two keys simul-<br>taneously.                                                                                                    |

♦ This deactivates the password protection PAof.

### 6.8 Password protection for device

PRoF

#### Activating the password protection

| Key/indication/activity                                 | Activity                                                                                                    |
|---------------------------------------------------------|----------------------------------------------------------------------------------------------------|
| " <b>▲</b> " <b>PAoF</b><br>" <b>▲</b> " + " <b>▼</b> " | If the password protection is inactive<br><b>PAof</b> and you press the two keys simul-<br>taneously, you can enter a code to be<br>used for password protection. |
| "▲" 5<br>"▲" + "▼"                                      | The factory default for the password is the number 5. Use the keys to set the code.                                                                               |
| "▲" + "▼"                                               | Confirm by pressing the two keys simul-<br>taneously.                                                                                                    |

This activates the password protection **PAon**.

#### Changing the password

| Key/indication/activity                                 | Activity                                                                                                   |  |  |  |  |
|---------------------------------------------------------|----------------------------------------------------------------------------------------------------|--|--|--|--|
| " <b>▲</b> " <b>PAoF</b><br>" <b>▲</b> " + " <b>▼</b> " | If you want to change the password, press the two keys simultaneously when the <b>PAof</b> menu is active. |  |  |  |  |

| Key/indication/activity  | Activity                                              |  |  |  |  |  |
|--------------------------|-------------------------------------------------------|--|--|--|--|--|
| "▲" 835                  | Then set the number 835 with the keys to              |  |  |  |  |  |
| "▲" + "▼"                |                                                       |  |  |  |  |  |
| "▲" + "▼"                | Press both keys simultaneously again.                 |  |  |  |  |  |
| SEtP                     | Now set the desired code to be used as                |  |  |  |  |  |
| "▲" + "▼"                | the password (range from 09999).                      |  |  |  |  |  |
| " <b>≜</b> " Zahl wählen |                                                       |  |  |  |  |  |
| "▲" + "▼"                |                                                       |  |  |  |  |  |
| "▲" + "▼"                | Confirm by pressing the two keys simul-<br>taneously. |  |  |  |  |  |

This sets the new password.

Proceed as described in the section on the menu PAon to activate the password protection.

Make a note of the new password.

The following **codes must not be used as passwords** as they are reserved for activating the special functions: **238**, **247**, **729** and **835**.

# 7 Scaling the display

### 7.1 Decimal point position

Select the menu item **dP** with the "▲" key.

Press both keys simultaneously. Now you can set the position of the decimal point with the " $\blacktriangle$ " or " $\blacktriangledown$ " keys. Confirm by pressing the two keys simultaneously. The new settings are active.

### 7.2 Zero point

-17

70

50

Select the menu item **ZP** with the "**▲**" key.

Press both keys simultaneously. Now you can set the zero point. The set value is displayed when the electrical output signal of the transducer is 4 mA (zero point). Confirm by pressing the two keys simultaneously. The new settings are active.

### 7.3 End value

Select the menu item **EP** with the "▲" key.

Press both keys simultaneously. Now you can set the end point. The set value is displayed when the electrical output signal of the transducer is 20 mA (end point). Confirm by pressing the two keys simultaneously. The new settings are active.

#### 7.4 Dampening (filter)

 $\triangle$ 

Select the menu item **FILt** with the "" key. FILE

After confirming "FILt" by pushing both buttons, the time constant for a simulated low-pass filter can be set. This function allows getting a constant display value although the measuring values changes very often. The permissible range reaches from 0.3 till 30 seconds. To complete the setting push both buttons simultaneously.

#### 7.5 Activating the out of range message

Select the menu item **HILo** with the "**\**" key.

H 11\_0 Press both keys simultaneously. Now you can activate the out of range message for High or Low values. You can only select the states "ON" or "OFF". Confirm by pressing the two keys simultaneously. The new settings are active.

> **ON**: If the range is exceeded by more than 1.5 %, the display shows HI (high value) or Lo (low value). Examples: 3.7 mA displays Lo, 20.3 mA displays H I.

> **OFF:** The display also indicates values that are out of range. Examples: 3.7 mA displays -0.30, 20.3 mA displays 16.30.

#### 7.6 Measured value update (Display)

#### After confirming "dLdS" by pushing both buttons, the measured പ്പട് value update in the display can be set. The time can be set in which cycles the update in the display should occur. The permissible range reaches from 0.0 till 10 seconds. To complete the setting push both buttons simultaneously.

#### 8 Switching output

#### Switching-on point 8.1

Select the menu item **S Ion** with the "**A**" key.

5 Ion Press both keys simultaneously. Now you can set the value that activates the switching output. Confirm by pressing the two keys simultaneously. The new settings are active.

#### Switching-off point 8.2

Select the menu item **S lof** with the "**A**"key.

5 65 Press both keys simultaneously. Now you can set the value that deactivates the switching output. Confirm by pressing the two keys simultaneously. The new settings are active.

#### 8.3 Hysteresis and comparison mode

님님 5P Select the menu item **HY I** with the "**A**" key.

Press both keys simultaneously. Now you can switch between hysteresis mode (HYon) and comparison mode (HYof) for the switching output. The illustration below explains the difference between the two modes. Confirm by pressing the two keys simultaneously. The new settings are active.

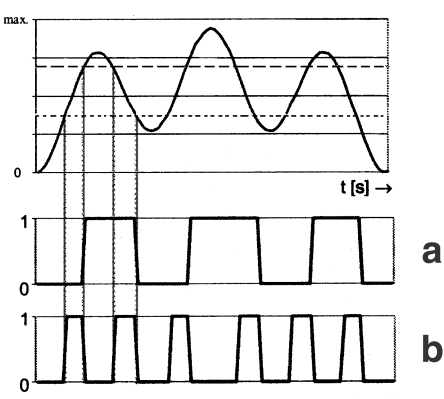

- a Hysteresis mode
- **b** Comparison mode

Fig. 11: Hysteresis and comparison mode

#### **Application examples**

Hysteresis mode/HYon/HY I: Pump control, heating Comparison mode/HYoF/CP I: Min./max. alarm, range monitoring

#### Switch-on delay 8.4

Select the menu item **d lon** with the "" key.

d Ion Press both keys simultaneously. Now you can set the delay value for switching on after the switching point has been reached. The range is 0 to 100 seconds. Confirm by pressing the two keys simultaneously. The new settings are active.

#### 8.5 Switch-off delay

Select the menu item **d lof** with the "" key.

Press both keys simultaneously. Now you can set the delay value for switching off after the switching point has been reached. The range is 0 to 100 seconds. Confirm by pressing the two keys simultaneously. The new settings are active.

d IoF

#### 9 Max./min. value memory

 $\triangle$ 

l nPr

#### 9.1 Displaying/clearing the max. value

Select the menu item **H IPr** with the "" key.

H Pr Press both keys simultaneously. The device now displays the maximum value measured so far. If you press the two keys simultaneously once again within 1 second, the stored value is cleared. Please note that the value is lost in case of a power failure (voltage supply via current loop).

#### 9.2 Displaying/clearing the min. value

Select the menu item **LoPr** with the "**A**" key.

Press both keys simultaneously. The device now displays the minimum value measured so far. If you press the two keys simultaneously once again within 1 second, the stored value is cleared. Please note that the value is lost in case of a power failure (voltage supply via current loop).

#### 10 Example pressure measurement

#### 10.1 Arrangement

The pressure in a system is to be measured within the range of 0-16 bar and displayed locally. If the measured value drops by more than 1.5 % below the low range value, the message Lo is displayed (e.g. at 3.7 mA). If the measured value exceeds the high range value by more than 1.5 %, the message H I is displayed (e.g. at 20.3 mA). In addition, a switching contact is to activate an alarm lamp with a horn in case the pressure exceeds 12 bar. When the pressure drops below 10 bar, the alarm lamp with the horn is switched off again. In order to prevent the alarm lamp with the horn from being switched in case of short-term pressure changes, a delay of 10 seconds is to be set for switching on and off. The auxiliary relay used amplifies the open collector output of the DA 06 device and turns it into a voltagefree changeover output.

#### The complete measuring point

| Sensor | Pressure transducer DMU 01 | Product no.: 31121 |
|--------|----------------------------|--------------------|
|        | Measuring range: 0-16 bar  |                    |
|        | Signal output: 4-20 mA     |                    |

| Display    | Digital plug-in display DA 06                    | Product no.: 31278 |
|------------|--------------------------------------------------|--------------------|
| device     | Measuring range: 4-20 mA                         |                    |
|            | Indication: 00,00-16,00 bar                      |                    |
|            | Switching point (on): 12 bar                     |                    |
|            | Switching point (off): 10 bar                    |                    |
|            | Switching delay (on): 10 seconds                 |                    |
|            | Switching delay (off): 10 seconds                |                    |
| Relay      | Coupling relay KR 100 ST                         | Product no.: 53700 |
|            | Coil voltage: 24 VDC (18-50 VDC)                 |                    |
|            | Output: Voltage-free changeover, 250 VAC/DC, 8 A |                    |
| Alarm unit | Alarm lamp with horn                             | Product no.: 61020 |

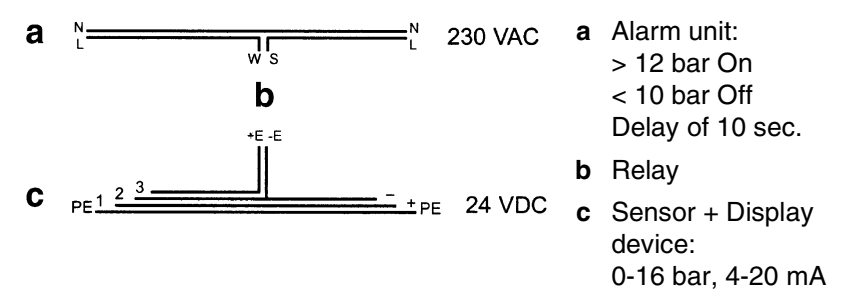

Fig. 12: The complete measuring point

Please refer to the current AFRISO catalogue or to <u>www.afriso.de</u> for additional AFRSIO sensors.

### 10.2 Programming/Example

| Menu         | Keys to be pressed | Activity                                                                |  |  |  |
|--------------|--------------------|-------------------------------------------------------------------------|--|--|--|
|              | "▲"                | PAoF                                                                    |  |  |  |
| dP Deci- "▲" |                    | dP                                                                      |  |  |  |
| malpoint     | "▲" + "▼"          | Decimal point menu                                                      |  |  |  |
|              |                    | Set decimal point with " $\blacktriangle$ " or " $\blacktriangledown$ " |  |  |  |
|              | "▲" + "▼"          | Save decimal point position                                             |  |  |  |
| ZP Zero      | "▲"                | ZP                                                                      |  |  |  |
| point        | "▲" + "▼"          | Zero point menu                                                         |  |  |  |

 $\square$ 

| Menu          | Keys to be pressed | Activity                                                             |  |  |  |
|---------------|--------------------|----------------------------------------------------------------------|--|--|--|
|               | 0.00               | Set zero point with " $\blacktriangle$ " or " $\blacktriangledown$ " |  |  |  |
|               | "▲" + "▼"          | Save zero point                                                      |  |  |  |
| EP End        | "▲"                | EP                                                                   |  |  |  |
| point         | "▲" + "▼"          | End point menu                                                       |  |  |  |
|               | 16.00              | Set end point with " $\blacktriangle$ " or " $\blacktriangledown$ "  |  |  |  |
|               | "▲" + "▼"          | Save end point                                                       |  |  |  |
| F ILt Filter  | "▲"                | FILt                                                                 |  |  |  |
|               | "▲" + "▼"          | Filter menu                                                          |  |  |  |
|               | 1.0                | Set filter with "▲" or "▼"                                           |  |  |  |
|               | "▲" + "▼"          | Save filter                                                          |  |  |  |
| H ILO Out "▲" |                    | H ILO                                                                |  |  |  |
| of range      | "▲" + "▼"          | Out of range message menu                                            |  |  |  |
| message       | on                 | Set out of range message with "▲"<br>or "▼"                          |  |  |  |
| "▲" + "▼"     |                    | Save out of range message                                            |  |  |  |
| S lon         | "▲"                | S lon                                                                |  |  |  |
| Switching     | "▲" + "▼"          | Switching point (on) menu                                            |  |  |  |
|               | 12.00              | Set switching point (on) with "▲"<br>or "▼"                          |  |  |  |
|               | "▲" + "▼"          | Save switching point (on)                                            |  |  |  |
| S loF "▲"     |                    | S loF                                                                |  |  |  |
| Switching     | "▲" + "▼"          | Switching point (off) menu                                           |  |  |  |
|               | 10.00              | Set switching point (off) with "▲"<br>or "▼"                         |  |  |  |
|               | "▲" + "▼"          | Save switching point (off)                                           |  |  |  |
| HY I Hys-     | "▲"                | HY I                                                                 |  |  |  |
| teresis       | "▲" + "▼"          | Hysteresis menu                                                      |  |  |  |
|               | HYon               | Set hysteresis mode with "▲" or<br>"▼"                               |  |  |  |
|               | "▲" + "▼"          | Save hysteresis mode                                                 |  |  |  |
| d lon         | "▲"                | d lon                                                                |  |  |  |

 $\left| \right\rangle$ 

| Menu  | Keys to be pressed | Activity                                       |
|-------|--------------------|------------------------------------------------|
| Delay | "▲" + "▼"          | Delay switching on menu                        |
| on    | 10.0               | Set delay for switching on with "▲"<br>or "▼"  |
|       | "▲" + "▼"          | Save delay for switching on                    |
| d loF | "▲"                | d loF                                          |
| Delay | "▲" + "▼"          | Delay switching off menu                       |
| off   | 10.0               | Set delay for switching off with "▲"<br>or "▼" |
|       | "▲" + "▼"          | Save delay for switching off                   |
|       | "▲"                | Display maximum value                          |
|       | "▲"                | Display minimum value                          |
|       | "▲"                | Back to indication of measured value           |

b The digital plug-in display DA 06 is now programmed.

### 11 Maintenance

During regular operation, the plug-in display is maintenance-free. The digial plug-in display DA 06 may only be repaired by the manufacturer.

# 12 Shutting down and disposal

- 1. Switch off mains voltage.
- 2. Dismount the device (see chapter 5, page 9, reverse sequence of steps).

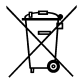

3. To protect the environment, this device must **not** be disposed of together with the normal household waste. Dispose of the device according to the local conditions and directives.

This device consists of materials that can be reused by recycling firms. The electronic inserts can be easily separated and the device consists of recyclable materials.

If you do not have the opportunity to dispose of the used device in accordance with environmental regulations, please contact us for possibilities to dispose of it or to return it.

# 13 Spare parts and accessories

| Product                                  | Product No. |
|------------------------------------------|-------------|
| Suitable relay: Coupling relay KR 100 ST | 53700       |
| Alarm device: Alarm lamp with horn       | 61020       |

## 14 Warranty

The warranty of AFRISO-EURO-INDEX GmbH for this product is 24 months after the date of purchase. This warranty shall be good in all countries in which this device is sold by AFRISO-EURO-INDEX GmbH or its authorised dealers.

# 15 Copyright

AFRISO-EURO-INDEX GmbH retains the copyright to this manual. This manual may only be reprinted, translated, copied in part or in whole with the prior written consent of AFRISO-EURO-INDEX GmbH. We reserve the right to technical modifications with reference to the specifications and illustrations in this manual.

# 16 Customer satisfaction

Customer satisfaction is our prime objective. Please get in touch with us if you have any questions, suggestions or problems concerning your AFRISO product.

### 17 Addresses

The addresses of our worldwide representations and offices can be found on the Internet at <u>www.afriso.de</u>.

# 18 Appendix

# 18.1 Approval documents

|                                                                                                    | (13) ANLAGE                                                                                                    |
|----------------------------------------------------------------------------------------------------|----------------------------------------------------------------------------------------------------|
| (1) EG-Baumusterprüfbescheinigung                                                                                                    | (14) EG-Baumusterprüfbescheinigung Nr. TÜV 02 ATEX 1947                                                                                                    |
| <ul> <li>Carate und Schutzysteiner zur bestimmungsgemäßen Verwendung<br/>in explosionsgef ärideten Bereichen - Richtline e449156</li> </ul>                                                                                                    | (15) Beschreibung des Gerätes<br>Das Anzeige um Schaligert Typ DA 06-Ex bzw. DMU. DA 06-Ex wird in 420 mA<br>Forometes emgeschellt und dent zur Druckanzeige innerhab erobssonsatigkindeter                                                                                                    |
| <ul> <li>EG Baumusterprüfeescheinigungsnummer</li> <li>TÜV 02 ATEX 1947</li> </ul>                                                                                                    | Bereiche, die Bekiebsmittel der Kalegorie 2 bzw. 3 erfordern. Die 420 mA Stromschleife<br>dart auch zu Kalegorie 1 bescheinigten Messumem geführt werden.                                                                                                    |
| <ul> <li>(4) Gerát: Anzeige- und Schaltgerät Typ DA 06-Ex bzw. DMUDA 06-Ex</li> <li>(5) Hersteller: Africe Euro-Index GmhH</li> <li>(5) Anzeigen: Africe Euro-Index GmhH</li> </ul>                                                                                 | Lie nochstutalssige Ungebungsternperaur befrägt 70°C.<br>Elektrische Daten                                                                                                    |
| (c) Ansonim: U-74363 Gugingen, Innerstratea zu<br>(7) Die Bauart dieses Greites sowie die verschledenen zulässigen Ausfühnungen sind in der<br>Anlage zu dieses flakmusienprücescheingrung flakgheigt.                                                              | Signae- und versorgungsstronnvais in Lundoschruzart gegenschanhalt Etze al IC<br>(Stecker, Kabel oder Einzellitzen) in Zuna Anschruzen gebescheinge eigenscherer<br>Title wirkreterne inn num zuna Konselfer um Inn-Inn-Inn-Inn-Inn-                                                                                                    |
| (s) De TUV NORD CERT GmbH & Co. KG, TÜV CERT-Zerlfräterungsstelle, bescheidejt als<br>benanne Sellel nr. 1023 znah zhrefte 9 der Rchlinn der Rate der Europisischen Gemein-<br>schaften vom 23. Mätz 1994 (94)8(Es) die Erfültung der grundlegenden Sichenfels- und | vernachisassigner international vernachisassigner international vernachisassigner Mehr.<br>Schaltausgänge (optional) in Zindschutzart Eigenschenheit EEx ia IIC                                                                                                    |
| Gesundheltsanforderungen für die Konzeption und den Bau von Gestäten und<br>Schutzsysteinen zur bestimmungsgemätisin Verwendung in explosionsgefährdeten<br>Bereichen gemäß Antangul der Rochtlink.                                                                 | (Stecker, Kabel oder Einzellitzen) nur zum Anschluss an bescheinigte eigensichere<br>kontweise<br>höchtstrutiessige äußere Gesamtkapazitet 80 nF                                                                                                    |
| Die Ergebnisse der Prüfung sind in dem vertraukthen Prüfbericht Nr. 02 YEX 550051-1<br>festgelegt.                                                                                                    | noonszulassge ausere Gesammouktivniat 4,7 mH<br>Die Höchstwerte für den Signal- und Versorgungsstromkreis und die optionalen                                                                                                    |
| (9) Die grundlegenden Sicherheits- und Gesundheitsanforderungen werden erfüllt durch<br>Übereinstimmung mit                                                                                                    | Schaltausgänge betragen :<br>U, = 28 V<br>T := 0 = 0 = 0                                                                                                    |
| EN 50014:1997 EN 50020:1994                                                                                                    | $\Sigma P_1 = 660 \text{ mW}$                                                                                                    |
| (10) Falls das Zeichen X* hinker der Bescheingungsnummer steht, wird auf besondere<br>Bedrigungen für die sichere Arwendung des Gerätes in der Anlage zu dieser Bescheinigung<br>hincrewissen                                                                       | [46] Deliferancemberkann and in Deliferation by no very provest a sub-<br>training statement of the sub-<br>statement of the sub-<br>state |
| (11) Diese EG-Baumusterprüfbescheinigung bezieht sich nur auf Konzeption und Prüfung des<br>festgelegten Geräftes gemäß Richtline 94/9/EG. Weitere Anforderungen dieser Richtlinie                                                                                  | (v.) ruuungsuurenegen sinu ini ruuveiton ini. Uz. EX. 500001-1 gUgelsisi.<br>(17) Poorondona Badinamon                                                                                                    |
| getten tur die Hersteilung und das inverkentoningen dieses Gerates. Diese Amorderungen<br>werden nicht durch diese Bescheinigung abgedeckt.                                                                                                    | terror contractions                                                                                                    |
| (12) Die Kennzeichnung des Gerätes muss die folgenden Angaben enthalten:                                                                                                    | (18) Grundlegende Sicherheits- und Gesundheitsanforderungen                                                                                                    |
| VEV II (1) 2 G EEX IA IIC 74                                                                                                    | kaine zusätzlichen                                                                                                    |
| TUV VIORO CERT Grahl & Ca. KG<br>An TOVET                                                                                                    |                                                                                                    |
| Pares 6911988-2586<br>Accorded TUV NORD CERT<br>Due Lealer                                                                                                    | 20023                                                                                                    |
| Tóv cimit va 01 10.00 La Daes Echaumuseprofeschingung darf mur verstönget vallmenthellet anrich.<br>Aussige oder konderungen bestimte der Genetregung dar Tölv HOBO CERT Genet & Co. KG Selfe 1/2                                                                   | Sete 222                                                                                                    |
|                                                                                                    |                                                                                                    |
|                                                                                                    |                                                                                                    |

Λ

| Selte 2 von 3 zum Prüfbericht Nr. 02 YEX 6<br>Selte 2 von 3 zum Prüfbericht Nr. 02 YEX 6<br>Das Anzeige- und Schaligerät Typ<br>Das Anzeige- und Schaligerät Typ<br>Strünkeise eingescheit und für de Kalegon<br>ziechte, die Befriedssmitel der Kalegon<br>zuch Ausbezindigen kunnerhrunsteinn<br>Die hichsträtidisste Umenkrunsteinn | Elektrische Daten | Signal- und Versorgungestromkreis<br>(Stecker, Kabel oder Einzelitzen)          | Schaltausgänge (optional) in '<br>(Stecker, Kabel oder Einzellitzen) nu<br>5th     | höchstzi<br>Dio Uächehonde für den Sienel         | dia modulowana wa u uan oignar und versorgungs.<br>gânge betragen :<br>$U_1 = 28 V$ | ΣI <sub>1</sub> = 93 mA<br>ΣP <sub>1</sub> = 660 mW | 2. Kennzelchnung des Prüfgegenstandes: | 🚯 II (1) 2 G EEx ia IIC T4              | <ol> <li>Erläuterungen zu den Beurteilungsgrundlagen:<br/>keine Besenderheiten</li> </ol> | 4. Eingereichte Prüfungsunterlagen: alle von April 2 | Beschreibung (4 Blat)<br>Zeichnung mit Stuckliste M. 55.610.000<br>55.600.000<br>55.600.000<br>51.690.211<br>51.690.211<br>55.030.010<br>65.020.000<br>65.160.000                                                    | 85.040.000  |
|----------------------------------------------------------------------------------------------------|-------------------|---------------------------------------------------------------------------------|------------------------------------------------------------------------------------|---------------------------------------------------|-------------------------------------------------------------------------------------|-----------------------------------------------------|----------------------------------------|-----------------------------------------|-------------------------------------------------------------------------------------------|------------------------------------------------------|----------------------------------------------------------------------------------------------------|-------------|
|                                                                                                    |                   | ).                                                                              |                                                                                    |                                                   |                                                                                     |                                                     |                                        | 1                                       | .,                                                                                        | ч                                                    |                                                                                                    | 20 50 20 YM |
| KG TÜV NORD CERT                                                                                                    | Priifbericht      | Prillabor<br>Xplosionsgeschützte Berkbämittel und<br>Überwachurgsseinrichtungen | Pruhencix Mr. C2 YEX 550061-1<br>Euro-Lindex GmbH<br>35 Glightgen, Lindenstrabe 20 | je- und Schaltgerät Typ DA 06-Ex bzw. DMUDA 06-Ex | 014/1997 Aligemeine Bestimmungen<br>020/1934 Eigensicherheit                        | 50061-1                                             | hter                                   | rforderlich                             | in 2002                                                                                   | Dieser Bericht umfasst 3 Seiten                      | ດຢາ ແລະ ດອນ ຈາກແລະອຸດຊາລີ. ທາງປະເສດແມ່ນຂອງເຊັ່ນ ຄະດີເຊັ່ນຈາກ ເວັດຊານອີດຊາດ ຊາຍ ການທີ່ເຮັດແລະການແຮ<br>1.1 ແລະກາດການແຮ້ນີ້ ການຊີ້ແລະແລະ ແລະ ເລີ້າສະດີເຊັ່ນ ແລະ ຜູ້ເຊັ່ນຈາກເຊັ່ນຊາດ ເຊັ່ນ ເຊັ່ນ ເຊັ່ນ ເຊັ່ນ ທີ່ ທີ່ ທີ່ |             |
| TÙV NORD CERT GMBH & CO.<br>Am TÙV 1<br>30519 Hannover                                                                                                    |                   | ш                                                                               | Auftraggeber: Afriso<br>D-7436                                                     | Prüfgegenstand: Anzeig                            | Beurteitungs- EN 50<br>grundlagen: EN 50                                            | Auffragsnummer: 80005                               | Bearbeiter: H. Rich                    | Eingang des nicht e<br>Prüfgegenstands: | Prüfdatum: KW 45                                                                          |                                                      | llas autogenetis Voordillipping (desa Friden<br>Disear Production sail on Grigoring desa Ser<br>autogenetis Production and an Grigori ngfr d                                                                         |             |

 $\left| \right\rangle$ 

#### Appendix

| <ul> <li>3 von 3 zum Prufbericht IN. 02 VEX 550061-1</li> <li>3 von 3 zum Prufbericht IN. 02 VEX 550061-1</li> <li>55 970 000</li> <li>55 970 000</li> <li>56 970 000</li> <li>56 970 000</li> <li>56 970 000</li> <li>57 970 000</li> <li>58 970 000</li> <li>58 970 0000</li> <li>58 970 000</li> <li>58 970 000</li> <l< th=""><th>Protokoll Haftehnigkeitsprüfung<br/>Bedienungsanteitungen (PA 430, DS 200 und DS 430)<br/>Hinwoise für Entchtung und Betriab:<br/>Bedienungsandeitung beachten<br/>Prüforgobnis:<br/>Die fürzeinen Prüfschnite sind im vertraulichen Prüfprotokoll 02 YEX 550061-1 dokumen-<br/>tiert.<br/>Die fürzeinen Prüfschnite sind im vertraulichen Prüfprotokoll 02 YEX 550061-1 dokumen-<br/>tiert.<br/>Die fürzeinen Prüfschnite sind im vertraulichen Prüfprotokoll 02 YEX 550061-1 dokumen-<br/>tiert.<br/>Die fürzeinen Prüfschnite sind im vertraulichen Prüfprotokoll 02 YEX 550061-1 dokumen-<br/>tiert.<br/>Die fürzeinen Prüfschnite sind im vertraulichen Prüfprotokoll 02 YEX 550061-1 dokumen-<br/>tert.<br/>Die fürzeinen Prüfschnite sind im vertraulichen Prüfprotokoll 02 YEX 550061-1 dokumen-<br/>ber Leitefnes Schweit</th><th></th></l<></ul> | Protokoll Haftehnigkeitsprüfung<br>Bedienungsanteitungen (PA 430, DS 200 und DS 430)<br>Hinwoise für Entchtung und Betriab:<br>Bedienungsandeitung beachten<br>Prüforgobnis:<br>Die fürzeinen Prüfschnite sind im vertraulichen Prüfprotokoll 02 YEX 550061-1 dokumen-<br>tiert.<br>Die fürzeinen Prüfschnite sind im vertraulichen Prüfprotokoll 02 YEX 550061-1 dokumen-<br>tiert.<br>Die fürzeinen Prüfschnite sind im vertraulichen Prüfprotokoll 02 YEX 550061-1 dokumen-<br>tiert.<br>Die fürzeinen Prüfschnite sind im vertraulichen Prüfprotokoll 02 YEX 550061-1 dokumen-<br>tiert.<br>Die fürzeinen Prüfschnite sind im vertraulichen Prüfprotokoll 02 YEX 550061-1 dokumen-<br>tert.<br>Die fürzeinen Prüfschnite sind im vertraulichen Prüfprotokoll 02 YEX 550061-1 dokumen-<br>ber Leitefnes Schweit |            |
|----------------------------------------------------------------------------------------------------|----------------------------------------------------------------------------------------------------|------------|
| eite 3 von 3<br>Stücklis<br>Zeichnu<br>Stücklisi<br>Stücklise<br>Typenso                                                                                                    | Protokol<br>Bedienu<br>Hinweis<br>Bedienu<br>Bedienu<br>Die cinz<br>tiett.<br>Die Zarli<br>Die Leit                                                                                                    |            |
| ō                                                                                                    | ம் ம்                                                                                                    | .5760 N vj |

# 18.2 Declaration of conformity

|                      | .Lindensir. 20, 74363 Gaglingen                                                                                 | Lunopaliecher Richtlinien überein:<br>opean directives<br>(G)                                                                                                    | HIN HOL                                                               | SJGLINGEN Selle: 1 von 1       |
|----------------------|----------------------------------------------------------------------------------------------------|----------------------------------------------------------------------------------------------------|-----------------------------------------------------------------------|--------------------------------|
| onformity            | tt des Herstellers ÅFRISO-EURO-INDEX GMBH<br>Digitale Åufsteckarzelide<br>1: DA 06. DA 06-Ex<br>420mA. 2-Leiter | Traugnis stimmt mit den Vorschritten folgender 1<br>d rockud: meess he requirements of the biolowing sur<br>her Vorschrieft (199.0346EWG und 9.231/EW<br>applic compatibility<br>030<br>031<br>031<br>031<br>031                                                                                                    | Dr. Addinger, Geschäftsführer, Technig<br>and State<br>Datum<br>Datum | AFRISO-EURO-INDEX GMBH D-74383 |
| EC-Declaration of Co | Name und Anschri<br>Manufacturer<br>Erzeugnis:<br>Product<br>Type<br>Betriebsdaten:<br><i>Ei</i> data           | Das bezeichnete E<br>The above mentione<br>E determinatione<br>E determinatione<br>E determinatione<br>E determinatione<br>E determinatione<br>E determinatione<br>A TEC dreade<br>E determinatione<br>A TEC dreade<br>E determinatione<br>A TEC dreade<br>E determinatione<br>A TEC dreade<br>A TEC dreade<br>A TEC drea | Unterzeichner                                                         | stsion: 1 / Index: 2           |

 $\square$